## Práce s výsledky vyhledávání

Pokud jste zadali do vyhledávacího okénka nějaký dotaz, objevily se výsledky. Pokud se vám neobjevily žádné výsledky, postupujte podle nápovědy zde. Nápovědu k možnostem zúžení vyhledávání najdete naopak zde.

Na jednu stranu se vejde 10 výsledků, mezi stranami můžete listovat pomocí tlačítek **"Další"** a **"Předchozí"**.

| Hledat ∨ katalogu                            | Po             | kročilé vy   | hledávání Procházet katalog                                                                                      |                                                          |
|----------------------------------------------|----------------|--------------|----------------------------------------------------------------------------------------------------|----------------------------------------------------------|
| Hledání: kant                                |                | Typ: Klíčove | é slovo <b>v Formát:</b> Všechny nosiče <b>v Knihovna:</b> Katalo                                                | g Evergreen 🔻 Hiedat                                     |
| Nové hledání Pokroč                          | ilé vyhle      | edávání      | Seřadit podle Seřadit podle relevance 🔻 Zobrazit více podrobností                                                | 🔲 Omezit na dostupné exempláře 🛛 🗖 Seskupit nosiče a vyd |
| Výsledky vyhledáv                            | vání ∨         | ýsledky 11 - | 20 z přibližně 42 Strana 2 z 5 🖪 <u>Předchozí</u> <u>1</u> 2 <u>3 4 5</u> Další 🕨                                |                                                          |
| Autor                                        | <u>Další</u>   | 11.          | Úvod ke Kritice soudnosti : první verze<br>Kart Immanuel 1724-1804                                               | ✓ Rezervovat <sup>1</sup> Přidat do mého seznamu         |
| Kant, Immanuel 1724-18                       | 04 (9)         |              | (2011)                                                                                                    |                                                          |
| Allen, Diogenes                              | (1)            |              | Signatura FL-3/K                                                                                                 |                                                          |
| Arendt, Hannah 1906-<br>1975                 | (1)            | 12.          | Dostupné pro vypůjčku: 1 z 1 exemplářů (Katalog Evergreen)<br><u>K věčnému míru. O obecném rčení: je-li něco</u> | Rezervovat 📋 Přidat do mého seznamu                      |
| Aubenque, Pierre 1929 -                      | (1)            |              | <u>správné v teorii, nemusí se to ješté hodit pro</u><br>provi                                                   |                                                          |
| Delekat, Friedrich                           | (1)            |              | Kant, Immanuel 1724-1804                                                                                         |                                                          |
| Vẻcné téma                                   | Další          |              | Whiha (1999)<br>Signatura FL-3/K                                                                                 |                                                          |
| filozofie                                    | (17)           | 13.          | Rozumnost podle Aristotela                                                                                       |                                                          |
| Kant Imanuel                                 | (8)            |              | Aubenque, Pierre 1929 -                                                                                          | Rezervovat Přidat do mého seznamu                        |
| Kant, Imanuel                                | (7)            |              | Whiha (2003)                                                                                                    |                                                          |
| metafyzika                                   | (7)            |              | Signatura FL-2.3<br>Dostupné pro výnůjčku: 1 z 1 exemplářů (Katalog Evergreen)                                   |                                                          |
| <u>etika</u>                                 | (6)            | 14.          | Malé dějiny filozofie                                                                                            |                                                          |
| Název edice                                  | <u>Další</u>   |              | <u>Störig, Hans Joachim 1915-</u><br>Winiha (1999)                                                               |                                                          |
| Boston university studies                    | <u>s</u> (1)   |              | Signatura FL-2                                                                                                   |                                                          |
| (University of Notre Dam                     | <u>n</u><br>e) | 15.          | Úvod do (současné) filosofie : 11                                                                                |                                                          |
| Kant-Forschungen                             | (1)            |              | improvizovaných přednášek                                                                                        | Rezervovat Přidat do mého seznamu                        |
| Knihovna novověké                            | (1)            |              | <u>Petříček, Miroslav</u>                                                                                        |                                                          |
| tradice a současnosti                        |                |              | 💛 Kniha (1992)                                                                                                   |                                                          |
| Laichterův výbor<br>neilepších spisů poučnýc | (1)<br>ch      |              | Signatura FL-1.5<br>Dostupné pro výpůjčku: 1 z 1 exemplářů (Katalog Evergreen)                                   |                                                          |

V každém výsledku se nachází několik informací: název, autor, typ dokumentu (většinou kniha), rok vydání, signatura a dostupnost výpůjčky. Každý dokument si můžete přidat do svého seznamu a dostupné dokumenty si můžete rezervovat. S výsledky vyhledávání můžete dále pracovat, je zde několik možností:

- "Nové hledání"
- "Pokročilé hledání" Slovo, které jste vyhledali, tam zůstane a můžete k vyhledávání použít další parametry.
- Seřadit podle Výchozí řazení je podle relevance. Vybrat si můžete i z dalších možností, které vidíte na obrázku.

Last update: 2015/12/06 opac:prace\_s\_vysledky\_vyhledavani https://eg-wiki.osvobozena-knihovna.cz/doku.php/opac:prace\_s\_vysledky\_vyhledavani?rev=1449401891 12:38

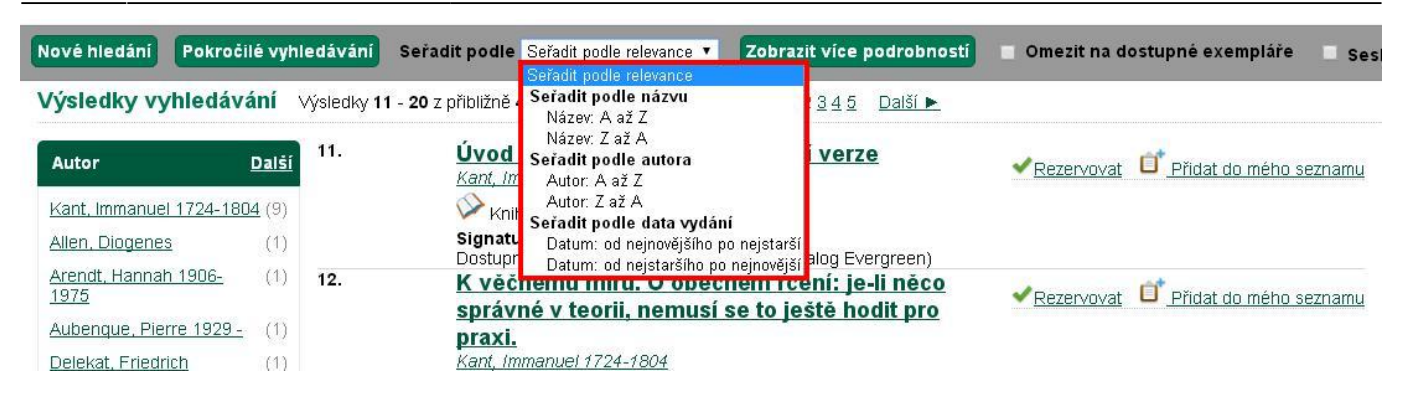

 "Zobrazit více podrobností" - Po kliknutí na toto tlačítko se u každého výsledku zobrazí více informací: název je konkrétnější a zobrazí se také nakladatel, ISBN, číslo vydání a fyzický popis (počet stran a rozměry dokumentu). Dále uvidíte tabulku, ve které knihovně a oddělení se dokument nachází a zda je volný, tzv. "Available". Po kliknutí na "Zobrazit méně podrobností" dostanete původní stav.

| 11. | <u>Úvod ke Kritic</u><br>Immanuel Kar<br>přeložil Jindřic<br>Kant, Immanuel, 17 | e soudnosti<br>it ; [z němec]<br>ch Karásek]<br>24-1804            | <u>: první ve</u><br>kého orig | ✓ Rezervov: | at 📋 Přidat do mého seznamu |  |
|-----|---------------------------------------------------------------------------------|--------------------------------------------------------------------|--------------------------------|-------------|-----------------------------|--|
|     | Kniha<br>Signatura<br>Nakladatel<br>ISBN:<br>Vydání:<br>Fyzický popis:          | FL-3/K<br>Praha : OIKO<br>978-80-7298-<br>1. vyd.<br>87 s. ; 15 cm |                                |             |                             |  |
|     | Knihovna                                                                        | Umístení                                                           | Signatura                      | Status      |                             |  |
|     | <u>Knihovna Jabok</u> C                                                         | )dborná literatura                                                 | FL-3/K                         | Available   |                             |  |
|     | Dostupné pro výpů                                                               | čku: 1 z 1 exempl                                                  | ářů (Katalog                   | Evergreen)  | )                           |  |

- Omezit na dostupné exempláře Po zaškrtnutí z výsledků vyhledávání zmizí dokumenty, které nejsou momentálně k dispozici.
- Seskupit nosiče a vydání Toto zaškrtávací políčko umožňuje sloučit všechny typy a roky vydání jednoho dokumentu pod jedním číslem, tzn. že se stejný dokument ve vyhledávání nebude opakovat víckrát. V závorce za názvem dokumentu je pak číslo, kolik sloučených dokumentů tato položka obsahuje. Po kliknutí na název se zobrazí výpis všech sloučených dokumentů.

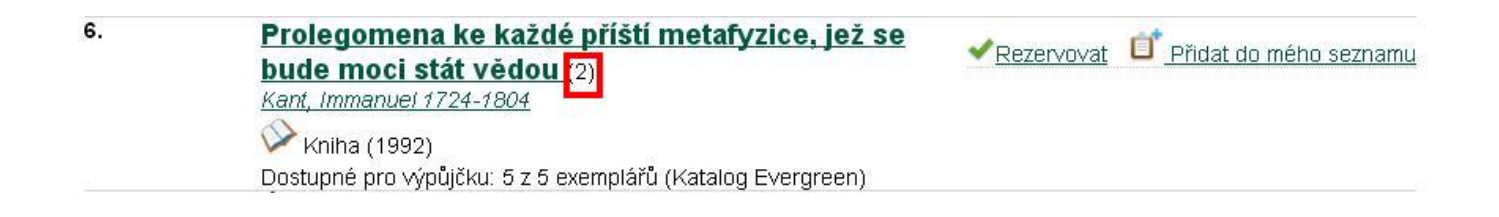

## Byla pro Vás tato nápověda užitečná? Pokud máte nějaké náměty nebo připomínky, napište nám

From:

https://eg-wiki.osvobozena-knihovna.cz/ - Evergreen DokuWiki CZ

Permanent link: https://eg-wiki.osvobozena-knihovna.cz/doku.php/opac:prace\_s\_vysledky\_vyhledavani?rev=1449401891

Last update: 2015/12/06 12:38

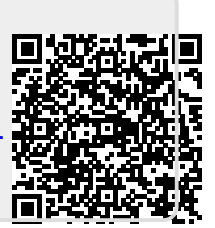